# 8. 참여연구원신청 - 접속 방법

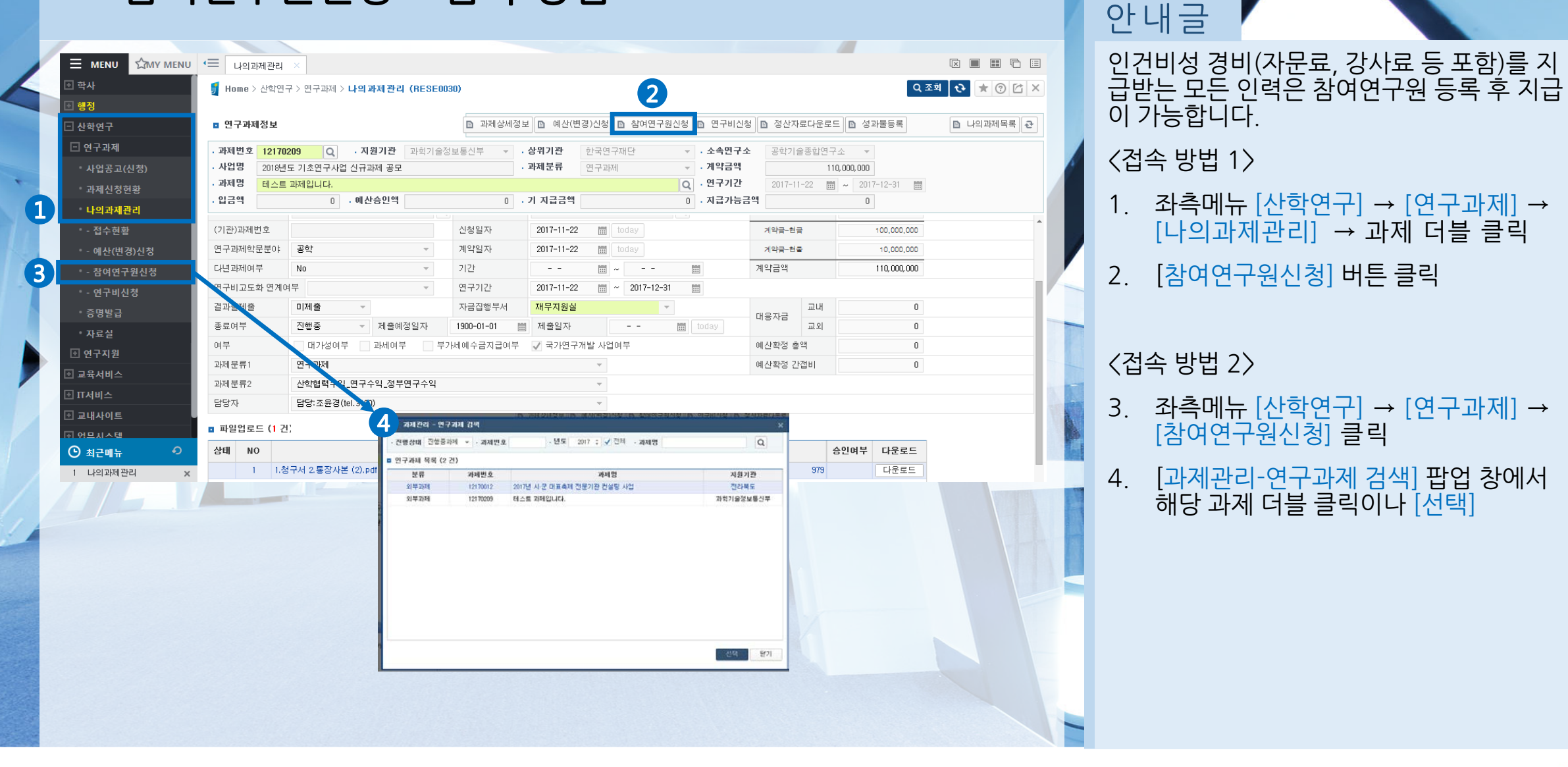

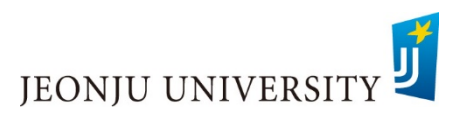

좌측메뉴 [산학연구] → [연구과제] →

[과제관리-연구과제 검색] 팝업 창에서

해당 과제 더블 클릭이나 [선택]

[나의과제관리] → 과제 더블 클릭

[참여연구원신청] 버튼 클릭

[참여연구원신청] 클릭

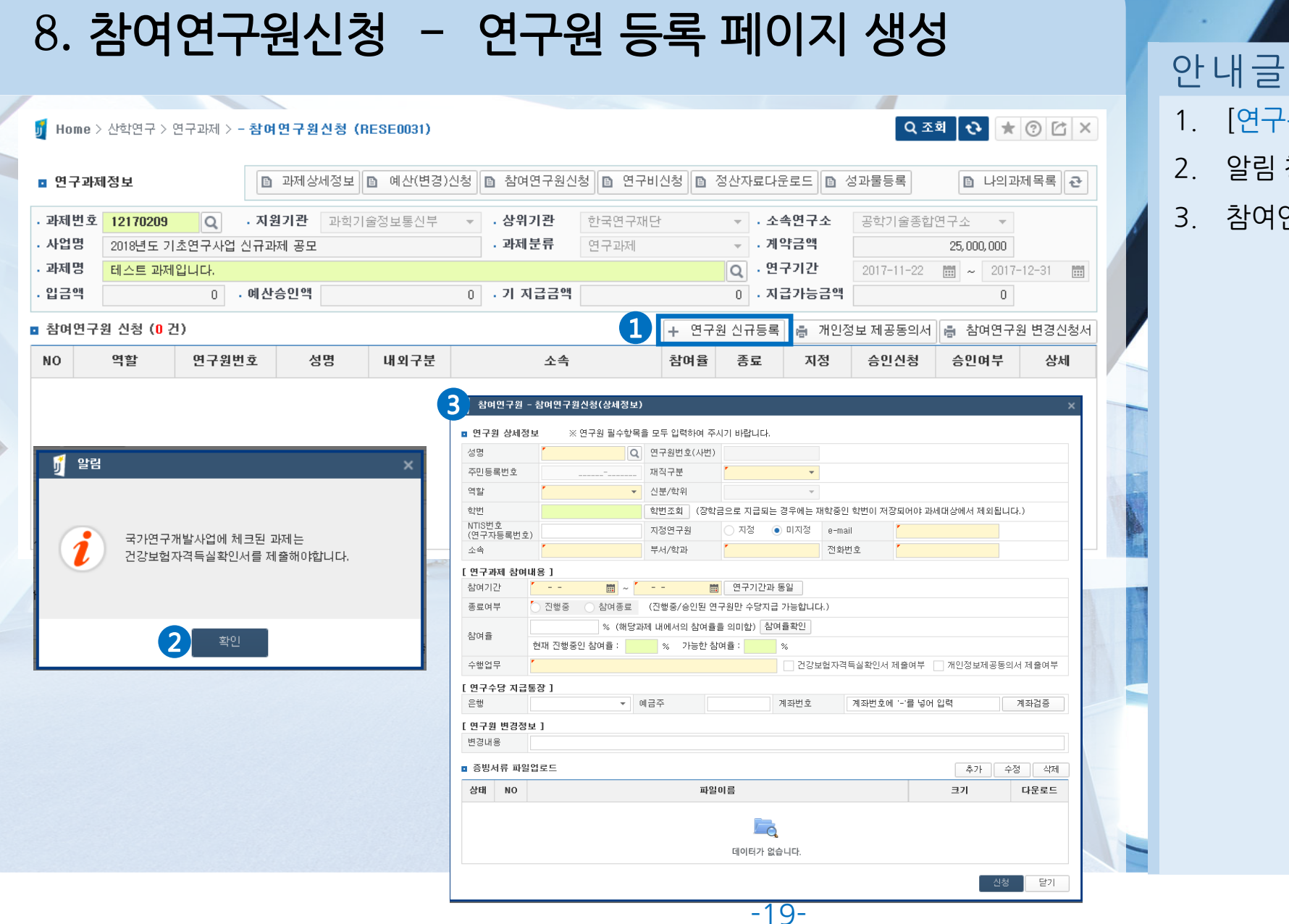

JEONJU UNIVERSITY

## 1. [연구원 신규등록] 클릭

- 2. 알림 창 [확인]
- 3. 참여연구원 신청페이지가 생성됩니다.

# 8. 참여연구원신청 - 최초 연구원 등록

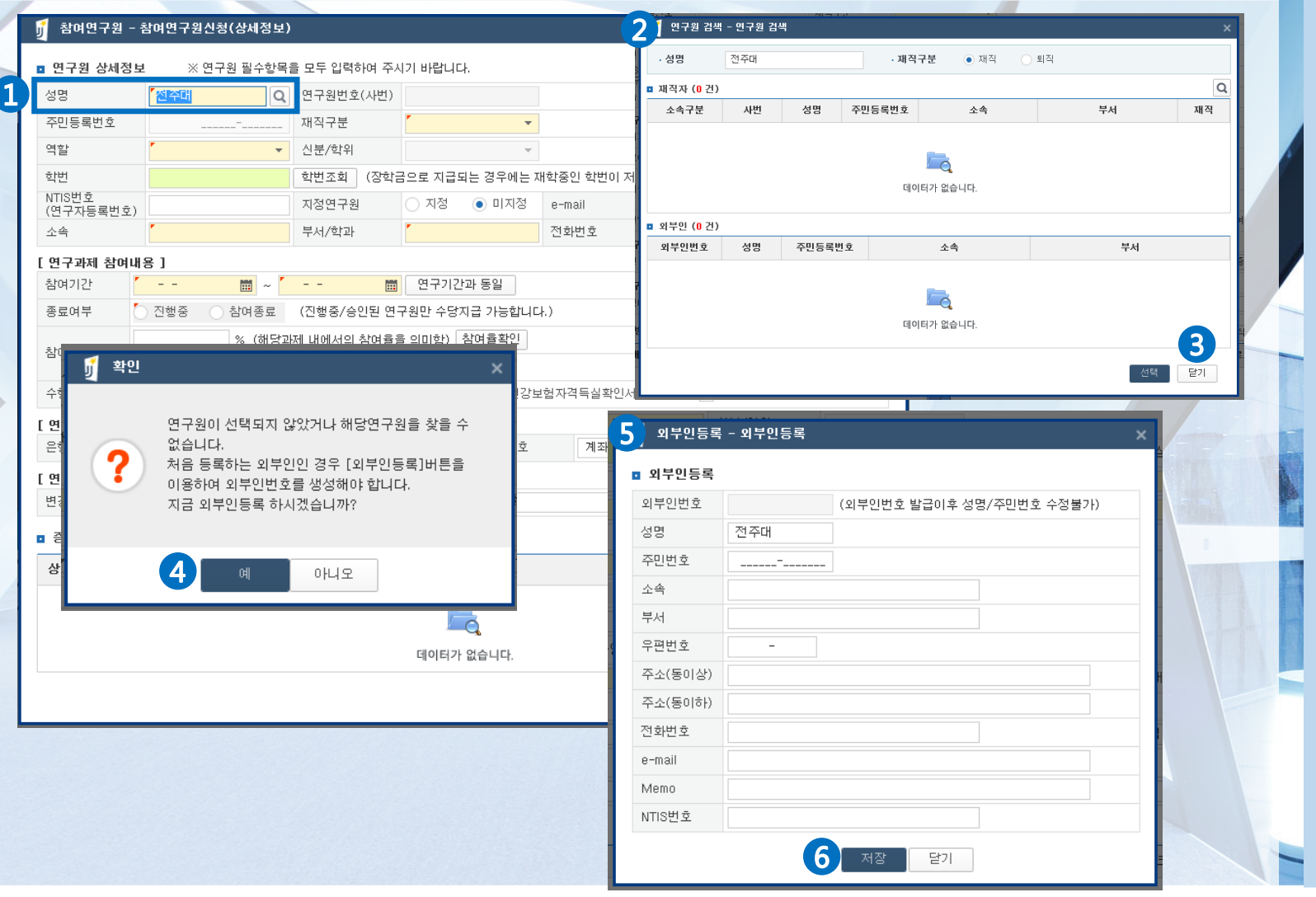

안내글

처음 과제에 참여하여 인건비성 경비를 지급받 고자 하는 경우 [최초 연구원 등록] 후 [참여연 구원신청]이 가능합니다.

- 1. [성명] 입력 후 검색
- 연구원 검색창에 해당 연구원을 찾을 수 없는 경우 [최초 연구원 등록] 필요
- 3. [닫기] 선택
- 4. 확인 창 <mark>[예]</mark> 선택 (외부인등록 창이 나타납니다.)
- 5. 외부인등록 창 내용 입력
- 6. [저장] 선택하면 등록 완료

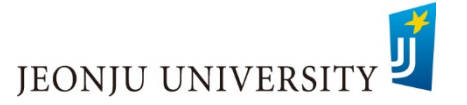

......

# 8. 참여연구원신청 - 참여 연구원 등록 1/2

| 참여연구원                                | - 참여연구원신청(상세정보          | )            |                  |          | 2 원구원 검색      | ! - 인구원 같 | । भ      | Π      |                          |                  | ×             |  |
|--------------------------------------|-------------------------|--------------|------------------|----------|---------------|-----------|----------|--------|--------------------------|------------------|---------------|--|
| 연구원 상세 <sup>;</sup>                  | 정보 ※ 연구원 필수항목           | R을 모두 입력하여 주 | 시기 바랍니다.         |          | - 성명          | 2028      |          | · 재직구분 | <ul> <li>· 제직</li> </ul> | ্য হাহ           |               |  |
| 성명                                   | <b>^</b>                | 연구원번호(사번)    | 1                |          | ■ 재직자 (1건)    |           |          | THERMA |                          |                  | Q             |  |
| 주민등록번호                               |                         | 재직구분         | *                |          | 소족구문<br>전주대학교 | 사면        | 생명       | 수민등록변호 | 24                       | 무서<br>산학인구기획실    | 채직            |  |
| 역할                                   | · •                     | 신분/학위        |                  |          |               |           |          |        |                          |                  |               |  |
| 학번                                   |                         | 학번조회 (장희     | :금으로 지급되는 경우에는 기 | 재학중인 학번0 | I I           |           |          |        |                          |                  |               |  |
| NTIS번호<br>(여구자들로버                    | ō)                      | 지정연구원        | ○ 지정 (● 미지정      | e-mail   | 의무인 (6 건)     |           | 1        |        |                          |                  |               |  |
| 소속                                   | *                       | 부서/학과        | •                | 전화번호     | 외부인번호         | 성명        | 주민등록번    | 호 소속   |                          | 부서<br>과학교육과      | -             |  |
| [ 연구과제 참0                            | <sup>肖</sup> 내용 ]       |              |                  |          |               |           | 매체건강관리학부 |        |                          |                  |               |  |
| 참여기간                                 | <b>* * *</b> ~ <b>*</b> | 8            | 👖 연구기간과 동일       |          |               |           |          |        |                          | 상당학과<br>대체거강과리하부 |               |  |
| 종료여부                                 | 🔵 진행중 🔷 참여종료            | (진행중/승인된 연   | 연구원만 수당지급 가능합니다  | 다.)      | 1             |           |          |        |                          |                  | 1년 [월7]       |  |
| 차여유                                  | ※ (해당:                  | _            |                  |          |               |           |          |        |                          |                  |               |  |
| 242                                  | 현재 진행중인 참여율 :           | 1            |                  |          |               |           |          |        |                          |                  |               |  |
| 수행업무 건강보험자격득실확인서 제출여부 개인정보제공동의서 제출여부 |                         |              |                  |          |               |           |          |        |                          |                  |               |  |
| [면구수당 지급                             | 급통장]                    |              |                  |          |               |           |          | 4      |                          |                  |               |  |
| 은행                                   | •                       | 예금주          | 계좌번호             | 계좌번      | !호에 '-'를 넣o   | 어 입력      |          | 계좌검증   |                          |                  |               |  |
| [ 연구원 변경정                            | 월보 ]                    |              |                  |          |               |           |          |        |                          |                  |               |  |
| 변경내용                                 |                         |              |                  |          |               |           |          |        |                          |                  | Constraint of |  |
| ■ 증빙서류 파'                            | 일업로드                    |              |                  |          |               | 6         | 추가       | 수정 삭제  |                          |                  |               |  |
| 상태 NO                                |                         |              |                  | E        |               | 다운로드      |          |        |                          |                  |               |  |
|                                      |                         |              |                  |          |               |           |          |        |                          |                  |               |  |
|                                      |                         |              |                  |          |               |           |          |        |                          |                  |               |  |
| -~                                   |                         |              |                  |          |               |           |          |        |                          |                  |               |  |
|                                      |                         |              |                  |          |               |           |          |        |                          |                  |               |  |
|                                      |                         |              |                  |          |               |           | [ 신      | 청 닫기   |                          |                  |               |  |
|                                      |                         |              |                  |          |               |           |          |        |                          |                  |               |  |
|                                      |                         |              |                  |          |               |           |          |        |                          |                  |               |  |

안내글 건비성 경비(자문료, 강사료 등)를 지급받는 든 인력을 등록합니다. [성명] 입력 후 검색 연구원 검색창에 해당 연구원 해당 연구원 선택하여 [선택] 버튼 클릭 빈칸 입력 입력 시 주의 사항 〉 [역할] 선택 참여연구원 외 강사료, 자문료 등 일용성 인건비 지급자는 모두 [기타(자문/강의)] 선택 재학생(대학원생 포함)의 경우 [학번조회] 버튼 클릭하여 학번 필수 입력 [참여율확인] 버튼 클릭하여 참여율이 100%를 초과하지 않았는지 확인 후 참 여율 입력(용역은 참여율 입력 불필요) 계좌정보입력 후 계좌검증] 필수 [증빙서류 파일 업로드] [추가] 선택 → 연구원 등록서류 탑재

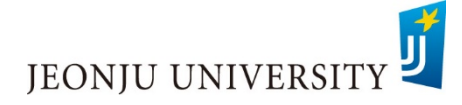

| 참여연구원 -                                                                                                    | 참여연구원신청(상세정보)                                                                       |                                                                           |                                                                    |                                              |                                                                   |                       | ×                         |                | 1                                  |                |                           |
|----------------------------------------------------------------------------------------------------|-------------------------------------------------------------------------------------|---------------------------------------------------------------------------|--------------------------------------------------------------------|----------------------------------------------|-------------------------------------------------------------------|-----------------------|---------------------------|----------------|------------------------------------|----------------|---------------------------|
| 연구원 상세정보           성명           주민등록번호           역할           학번           NTIS번호           (연구자등록번호)           소속 | ※ 연구원 필수항목       용70519-202****       '연구보조원 ▼       '선학협력단       용 ]               | 을 모두 입력하여 주시<br>연구원번호(사번)<br>재직구분<br>신분/학위<br>학번조회 (장학금<br>지정연구원<br>부서/학과 | 기 바랍니다.<br>70319<br>7기타<br>교내인<br>으로 지급되는 경우<br>지정 이미2<br>7산학연구운영실 | ▼<br>▼<br>M는 재학종인 학변이 전<br>지정 e-mail<br>전화번호 | 상되어야 과세대상에서 제외됩<br><sup>*</sup> test<br><sup>*</sup> 063-220-3190 |                       | 기 저장여부<br><b>?</b>        | 계좌검증이<br>신청하시겠 | 완료되었습니다.<br>습니까?                   |                | ×                         |
| 참여기간 (<br>종료여부 (<br>참여율 (<br>수행업무 (<br>(연구수당 지글 동<br>은행 (                                                          | 2017-10-01 일 🗰 ~ 🏳<br>진행중 참여종료<br>% (해당고<br>현재 진행중인 참여를 :<br>연구보조원<br>장 ]<br>우리은행 👻 | 2017-12-29 금 國<br>(진행중/승인된 연극<br>)제 내에서의 참여율을<br>% 가능한 참여<br>예금주 조        | 연구기간과 동일<br>원만 수당지급 가능<br>의미함〉 참여를확<br>력률 :                        | 합니다.)<br>인<br>건강보험자격득실확인서<br>번호              | ㅓ제출여부 📝 개인정보제공                                                    | 동의서 제                 | 네츌여부<br>좌검증               |                | ଜା <u>୦</u> ୫୦                     | 9              |                           |
| [변구원 변경정보<br>변경내용 [<br>3 증방서류 파일입<br>상태 NO<br>추기 1 기                                                               | ]<br>별로드<br>1인정보활용동의서_ 신분증                                                          | <b>파일0</b><br>및 통장사본.jpg                                                  | 18                                                                 |                                              | 추가<br><b>크기</b><br>168,962 kByt                                   | 수정<br>다<br>e 다        | 식제<br><b> 운로드</b><br> 운로드 |                |                                    |                | -                         |
| 여연구원 신청                                                                                                    | (4 건)                                                                               |                                                                           |                                                                    |                                              |                                                                   | ·성<br>+ 연             | 닫기<br>민구원 신규듣             | 동록 🔒 개         | 인정보 제공동의/                          | 네 高 참여연-       | 7원 변경신청서                  |
| ) 역할<br>연구책임<br>여구비조                                                                                               | 면구원번호<br>자 원                                                                        | 성명                                                                        | 내외구분                                                               |                                              | 산속 침                                                              | <b>여율</b><br>0%<br>0% | 종료<br>N<br>N              | 지정<br>N<br>N   | 승인신청           신청취소           신청취소 | 승인여부<br>0<br>- | <b>상세</b><br>상세보기<br>상세보기 |

## 안내글 1. 빈칸 정보 입력 후 [신청] 버튼 클릭 2. 알림 창 [예] 선택 참여연구원 신청 화면에 신청한 연구원 정 보가 생성됩니다. 4. 과제 담당자에게 서류 제출 < 참여연구원 제출 서류 > 1. 개인정보 제공동의서 2. 신분증 및 통장 사본 3. 건강보험자격득실확인서 4. 재학증명서(학생 및 대학원생에 한함)

# 8. 참여연구원신청 - 승인여부 확인방법

| ▣ 연구                    | <sup>1</sup> 과제정보      |          |                                                    | 과제상세정보                                                                                                    | 비 🗈 예산(                                                                                                    | 변경)신청 🗈 참여'                                       | 연구원신청 🗈 연                                                          | 구비신청                                                              | a 정산자료미                                     | ∤운로드 [                       | 성과물등록                              | 🗈 나의                     | 과제목록 군                |  |  |  |
|-------------------------|------------------------|----------|----------------------------------------------------|----------------------------------------------------------------------------------------------------|----------------------------------------------------------------------------------------------------|---------------------------------------------------|--------------------------------------------------------------------|-------------------------------------------------------------------|---------------------------------------------|------------------------------|------------------------------------|--------------------------|-----------------------|--|--|--|
| · 과제번<br>· 사업명<br>· 과제명 | 번호<br>명<br>명           | Q · 지원기관 |                                                    | 부안군 ▼                                                                                                    |                                                                                                    | · 상위기관         부안군           · 과제분류         보조금사업 |                                                                    | <ul> <li>✓ · 소속연구소</li> <li>✓ · 계약금액</li> <li>Q · 연구기간</li> </ul> |                                             | 소 문<br>                      | 화관광종합연구소<br>40,00<br>017-10-01 🛗 ~ | •<br>0,000<br>2017-12-29 | <b>0</b><br>017-12-29 |  |  |  |
| . 입금역                   | 입금액 0 · 예산승인액          |          |                                                    |                                                                                                    | 이 ·기지급금액 이 ·                                                                                                    |                                                   |                                                                    | • 지급가능                                                            | 2                                           |                              |                                    |                          |                       |  |  |  |
| · 참여인                   | 여연구원 신청 (3건) + 연구원 신규등 |          |                                                    |                                                                                                    |                                                                                                    |                                                   |                                                                    |                                                                   |                                             | 록 📑 개인정보 제공동의서 📑 참여연구원 변경신청서 |                                    |                          |                       |  |  |  |
| NO                      | 역할                     | 연구원변     | 1호 (                                               | 성명                                                                                                    | 내외구분                                                                                                    | 소                                                 | 속                                                                  | 참여율                                                               | 종료 🤺                                        | 지정                           | 승인신청                               | 승민여부                     | 상세                    |  |  |  |
| 1                       | 1 연구책임자                |          |                                                    | 문화관광대학                                                                                                    |                                                                                                    |                                                   | 0%                                                                 | N                                                                 | N                                           | 신청취소                         | 0                                  | 상세보기                     |                       |  |  |  |
| 2                       | 연구보조원                  |          |                                                    | 연구원                                                                                                    | 0%                                                                                                    | N                                                 | N                                                                  | 신청취소                                                              | -                                           | 상세 보기                        |                                    |                          |                       |  |  |  |
| 3                       | 3 연구원                  |          |                                                    |                                                                                                    |                                                                                                    | 산학협력단                                             | 0%                                                                 | N                                                                 | N                                           | 신청취소                         | -                                  | 상세 보기                    |                       |  |  |  |
|                         | 24                     |          | 유민동속민고<br>역할 · · · · · · · · · · · · · · · · · · · | 305(8-2017)<br>'- 강동연구원<br>'- 산학철립다<br>1: ]<br>107-11-22 수 때<br>20행동 참여동<br>: ]<br>리근방 아 ·<br>* ]<br>리근방 · | · 신분/호위<br>· 신분/호위<br>· 진분/호위<br>· 지정연구원<br>· 부서/학과<br>· 2017-12-31 월<br>· 표<br>· 전행종/승인<br>· 영행종/승인<br>· · · · · · · · · · · · · · · · · · · | 호교     ····································       | 재 학종인 학변이 저장되어야<br>e-mail 0 0<br>전 화변호 0<br>다.)<br>보험 자격득실확인서 제출여부 | 과세대상에서 제오<br>✓ 개인정보제:<br>                                         | 됩니다.)<br>공동의서 재율여부<br>계좌감종<br>수정 삭제<br>다운로드 |                              |                                    |                          |                       |  |  |  |
| 데이터가 없습니다.              |                        |          |                                                    |                                                                                                    |                                                                                                    |                                                   |                                                                    |                                                                   |                                             |                              |                                    |                          |                       |  |  |  |

안내글

신청한 참여연구원은 과제 담당자의 승인 완료 후 연구비 지급신청이 가능합니다.

- 1. [승인여부]의 상태가 [0]로 표시되면 연구 원 등록 완료(연구비 지급 가능)
- 연구원 신청 및 변경과 관련한 자주 활용 하는 서식을 다운로드 할 수 있습니다.
- [상세보기] 클릭 시 신청한 연구원의 상세 정보를 확인, 수정 및 삭제 가능합니다.

※ 연구원 승인여부가 [0]로 표시되어 있을 경 우 수정 및 삭제가 불가능(과제 담당자문의)

### < 지정연구원 등록 >

4. 지정연구원은 해당 과제에 한하여 연구책 임자와 동일한 시스템 사용 권한이 부여됨으로 써 과제 관리가 가능합니다.
(과제별 1명만 등록 가능)

※ 신청은 과제별 담당자에게 요청

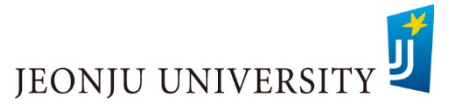